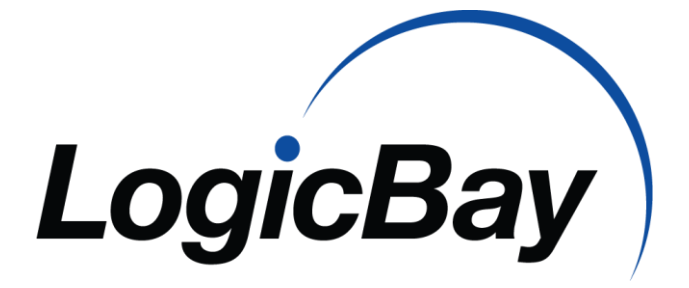

# SURVEY MONKEY

Integration Guide

# Table of Contents

|                                                | 0  |
|------------------------------------------------|----|
| Survey Monkey                                  | 2  |
| Purchase Survey Monkey License                 | 2  |
| Access the Developer Website                   | 3  |
| Create an Application                          | 4  |
| Create Survey                                  | 7  |
| Add Custom Variables<br>Add Web Link Collector | 7  |
| Performance Center                             | 9  |
| Create Application                             | 9  |
| Create Survey                                  | 9  |
| Add Survey to Instructor-Led Course            | 12 |
| Outstanding Survey Widget                      | 12 |
| Outstanding Team Surveys                       | 12 |
| Survey Status by Instructor                    | 12 |
| Survey Results                                 | 12 |

# Survey Monkey

Survey Monkey is a popular online survey tool. For more information on Survey Monkey, please visit the Survey Monkey website at <u>http://www.surveymonkey.com</u>

# Purchase Survey Monkey License

On the Survey Monkey website, follow directions to purchase a license. As of the writing of this document, the Signup button is located at the top of the menu bar and the Premier option is required in order to integrate with Performance Center<sup>1</sup>.

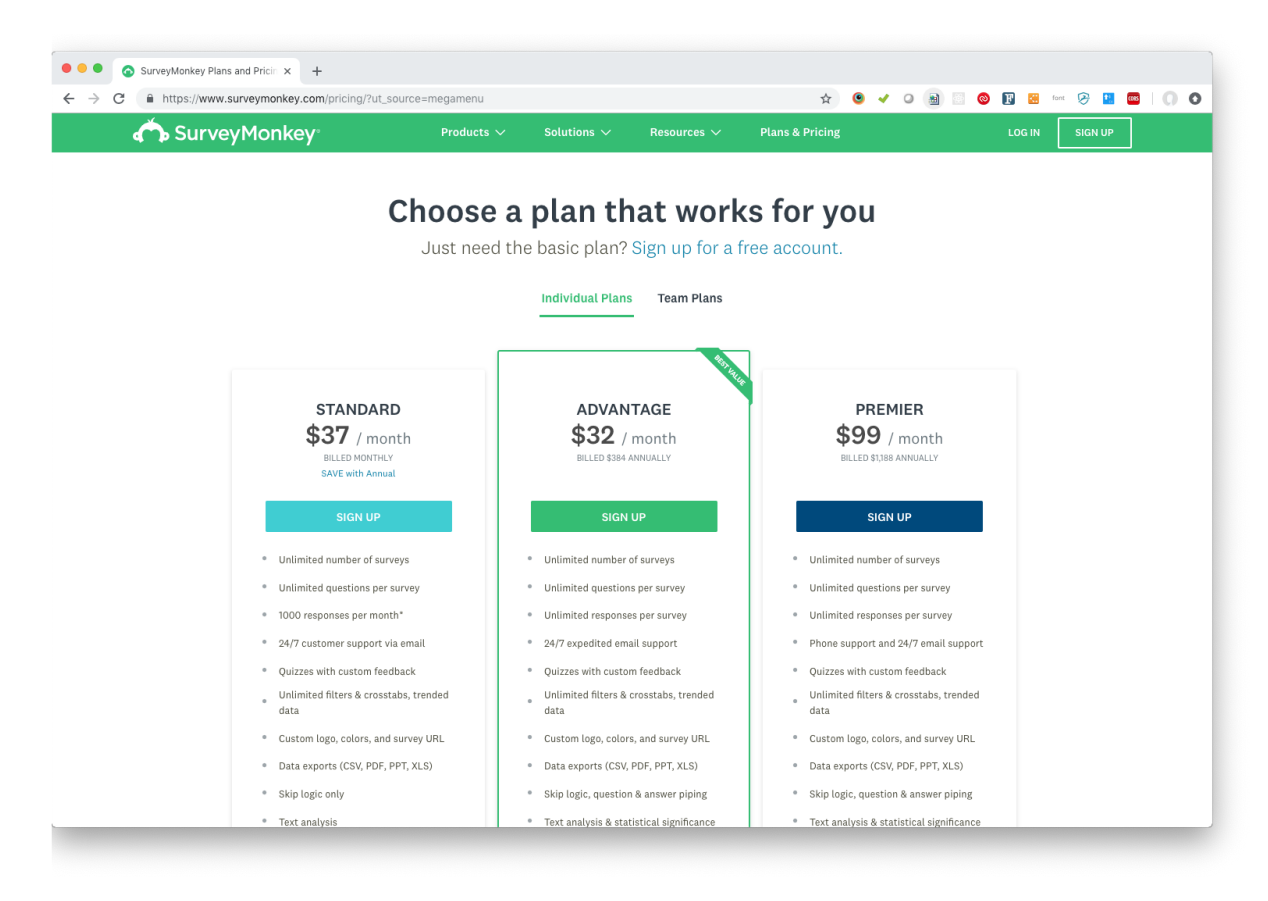

<sup>&</sup>lt;sup>1</sup> LogicBay is not affiliated with Survey Monkey. The license models and web site may change over time. Premier is<br/>required since LogicBay requires custom variable support in surveys.12/4/2018Survey Monkey2

# Access the Developer Website

Access the developer website for survey monkey. <u>http://developer.surveymonkey.com</u>

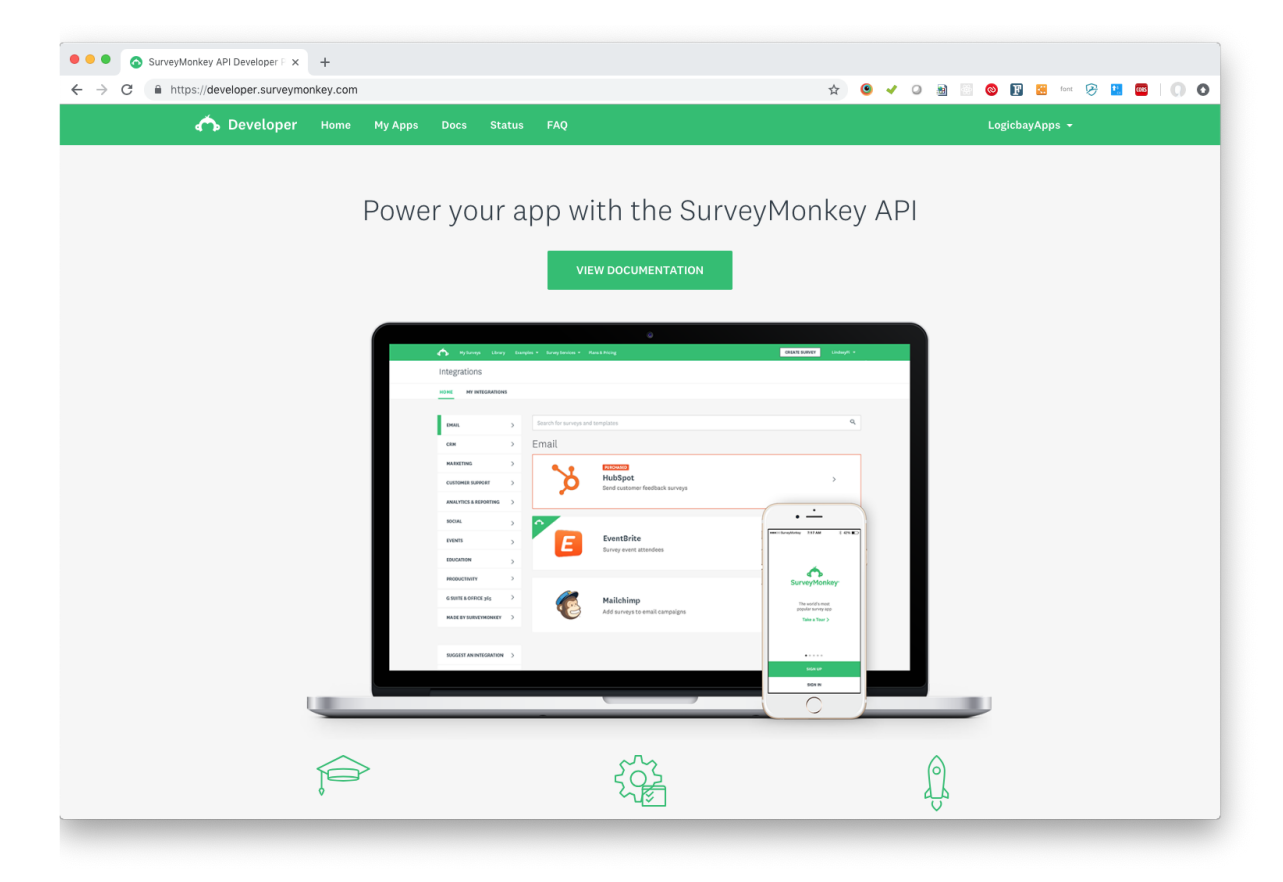

Log into Survey Monkey. Then click the "My Apps" button.

# Create an Application

1. Click on the "Add a new App" button to add a new application.

| O My Applications   SurveyMonk: x +                |                                    |
|----------------------------------------------------|------------------------------------|
| ← → C ( a https://developer.surveymonkey.com/apps/ | 🖈 💿 🖌 🔾 📓 🔤 🔕 🔢 🖼 fant 🔗 🛄 🔤   🕠 🔿 |
| 🟠 Developer Home My Apps Docs Status FAQ           | LogicbayApps 👻                     |
| My Apps                                            |                                    |
|                                                    | Add a New App                      |
|                                                    |                                    |

| App Nickname REQUIRED<br>LogicBay Integration              |                                    |
|------------------------------------------------------------|------------------------------------|
| Select an App Type. <b>REQUIRED</b>                        | Learn More                         |
| Public App                                                 | Private App                        |
|                                                            |                                    |
| Build an app for the App Directory                         | Build an app for you and your team |
| By clicking 'Create App', you agree to the SurveyMonkey Al | PI Developer Terms.                |

- 2. Give the application a name. The name does not matter; however, it is used to identify the integration with the Performance Center. You can use the campus name, or a generic name like "LogicBay Integration."
- 3. Select the option to create a **Private App**.
- 4. Click the **Create App** button.

| C https://developer.surveymon | key.com/apps/26428/overview/ | * 🖲 🗸 O 📓 🗆 😔 📨 🔗 🖬 🚥   ()   |
|-------------------------------|------------------------------|------------------------------|
| LogicBay Inte                 | egration                     |                              |
| OVERVIEW SETTI                | NGS LISTINGS                 |                              |
|                               |                              | Deptoy                       |
| Details                       |                              |                              |
| Ś                             | O Active Users<br>client ID  | PRIVATE BRAFT : 50 DAYS LEFT |
|                               | Secret                       | ٥                            |

- 5. Record the value for Client ID and Secret. You can click the eye icon to expose the Secret text.
- Log a Help Desk ticket with LogicBay and provide these two values. Email <u>helpdesk@logicbay.com</u>
- 7. Click on the Settings tab. Enter the following value in the OAuth Redirect URL

https://n1z02nb1t3.execute-api.us-east-1.amazonaws.com/poc/redirectapi/manageapps

| • • • Settings   Applications   Survey × +                         |                                                 |
|--------------------------------------------------------------------|-------------------------------------------------|
| ← → C      https://developer.surveymonkey.com/apps/26428/settings/ | ☆ 🔍 🗸 🖉 🔝 😳 😵 🖾 🖉                               |
| 🕋 Developer Home My Apps Docs Status FAQ                           | LogicbayApps 👻                                  |
| LogicBay Integration                                               |                                                 |
| OVERVIEW SETTINGS LISTINGS                                         |                                                 |
| Settings                                                           | Deploy                                          |
| App Nickname LogicBay Integration                                  | OAuth Redirect URL https://www.surveymonkey.com |
| Delete App                                                         | Test OAuth Flow Submit Changes                  |

# 8. Scroll to the bottom of the page and click on the following scopes and then click the **Update Scopes** button.

| $\otimes$ | Create/Modify Collectors                  | Not Requested | ₽         | View Collectors                  | Required      |
|-----------|-------------------------------------------|---------------|-----------|----------------------------------|---------------|
| $\otimes$ | Create/Modify Surveys                     | Not Requested | ₼         | View Surveys                     | Required      |
| $\otimes$ | Create/Modify Contacts                    | Not Requested | ₼         | View Contacts                    | Required      |
| ₼         | Create/Modify Webhooks                    | Required      | ₼         | View Webhooks                    | Required      |
| $\otimes$ | Create/Modify Responses                   | Not Requested | ₽         | View Responses                   | Required      |
| ۵         | View Response Details                     | Required      | $\otimes$ | View Library Assets              | Not Requested |
| ۵         | View Users                                | Required      | $\otimes$ | View Groups                      | Not Requested |
| $\otimes$ | Modify Groups                             | Not Requested | $\otimes$ | View Workgroups                  | Not Requested |
| $\otimes$ | Create/Modify Workgroups                  | Not Requested | $\otimes$ | View Workgroup Members           | Not Requested |
| $\otimes$ | Create/Modify Workgroup Members           | Not Requested | $\otimes$ | View Roles                       | Not Requested |
| $\otimes$ | Create/Modify Roles                       | Not Requested | $\otimes$ | View Workgroups Shared Resources | Not Requested |
| $\otimes$ | Create/Modify Workgroups Shared Resources | Not Requested |           |                                  | Update Scopes |
|           |                                           |               |           |                                  |               |

NOTE: If you change scopes for your application you will need to re-authenticate all users to access new scopes.

# Create Survey

In Survey Monkey, <u>https://www.surveymonkey.com</u>, you can create one or more surveys. Use Survey Monkey help and support to learn how to use Survey Monkey<sup>2</sup>.

You do not create one survey for each class. Instead, you create one survey that all classes use. You may choose to create several different surveys for different class types, so long as it is understood that multiple courses use the same survey.

### Add Custom Variables

Custom variables are passed to the survey when the survey is launched. The variables identify the class, the instructor, the user, etc. The variables also contain a special tag that LogicBay uses to verify the survey results are real<sup>3</sup>.

Use Survey Monkey help and support to learn how to add custom variables. An example is shown below.

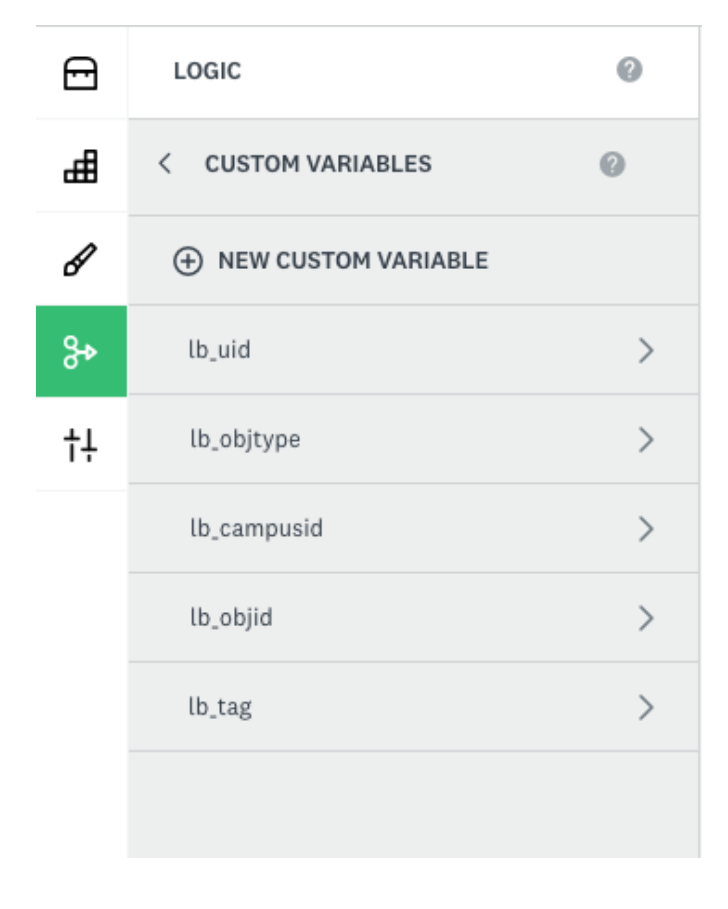

<sup>&</sup>lt;sup>2</sup> LogicBay does not support Survey Monkey as a product. For any questions on how to use Survey Monkey, please use the online documentation or contact Survey Monkey support.

<sup>&</sup>lt;sup>3</sup> Hackers or bots could potentially attempt to provide fake results. The token ensures LogicBay knows the result are from a real user.

The following tags are required and must be added to each survey.

| Tag Name    | Value passed to Survey Monkey |
|-------------|-------------------------------|
| lb_tag      | Validation Tag                |
| lb_campusid | Campus Id                     |
| lb_objid    | Class Id                      |
| lb_objtype  | Object Type                   |
| lb_uid      | User Id                       |

You may also choose to include optional variables about the user

| Tag Name  | Value passed to Survey Monkey |
|-----------|-------------------------------|
| lb_uln    | User Last Name                |
| lb_ufn    | User First Name               |
| lb_uem    | User Email                    |
| lb_uun    | User Username                 |
| lb_uempid | User Employee Id              |
| lb_uid    | User Id                       |

#### And the class

| Tag Name     | Value passed to Survey Monkey |  |
|--------------|-------------------------------|--|
| lb_clcd      | Class code                    |  |
| lb_cllid     | Location id                   |  |
| lb_cltl      | Class title                   |  |
| lb_clinstrfn | Instructor first name         |  |
| lb_objid     | Class id                      |  |
| lb_clccd     | Course code                   |  |
| lb_clinstrln | Instructor last name          |  |
| lb_clinstrid | Instructor id                 |  |
| lb_clln      | Location                      |  |

#### Add Web Link Collector

After the survey is complete and ready, create a collector using a web link. This is required by the integration since LogicBay will email the link to students. Use Survey Monkey help and support to learn how to create a collector.

# Performance Center

# Create Application

Similar to Survey Monkey, an application must be setup for Survey Monkey by LogicBay. LogicBay will use the client ID and secret you provided to create the Survey Monkey application.

## Create Survey

Once LogicBay has setup the application, you create the Survey in the administration console.

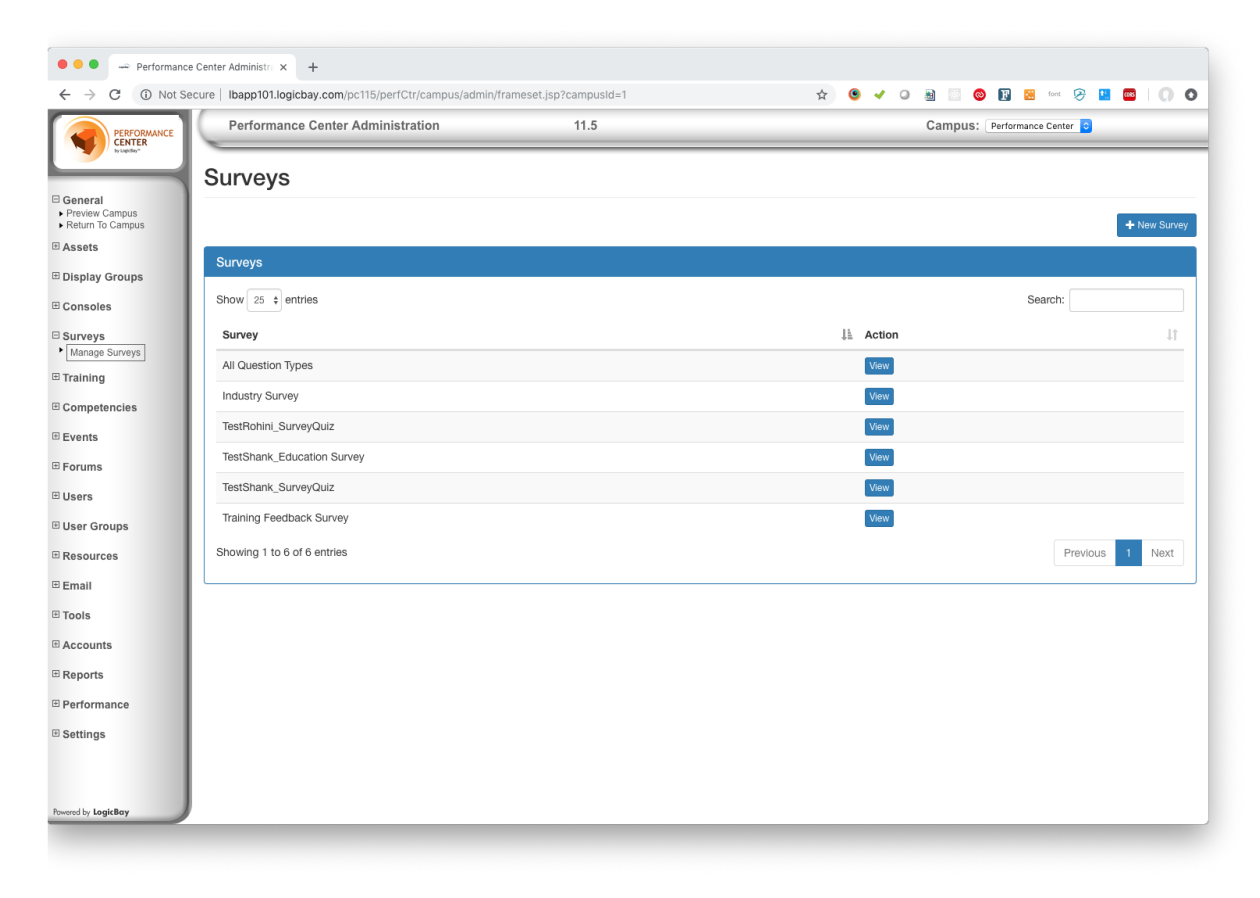

1. Click the **New Survey** button to start a new survey.

| Survey Properties                                                                                                  |                                                                              | New                   |
|----------------------------------------------------------------------------------------------------|------------------------------------------------------------------------------|-----------------------|
|                                                                                                    |                                                                              | ± Save Cancel I≣ List |
| <ul> <li>Required Custom Variables must be include</li> <li>Additional User Custom Variables and Object</li> </ul> | d in the survey.<br><b>t Custom Variables</b> can be included in the survey. |                       |
| *Survey Target:                                                                                                    | CLASS \$                                                                     |                       |
| *Survey Id:                                                                                                    | None                                                                         |                       |
| *Name:                                                                                                    |                                                                              |                       |
| *Weblink URL:                                                                                                    |                                                                              |                       |
|                                                                                                    | Preview C Edit C Refresh                                                     |                       |
| *Active:                                                                                                    | ٥                                                                            |                       |
|                                                                                                    |                                                                              |                       |

2. Click on the ellipse button next to the Survey Id field. This will open a dialog where you can select the Survey Monkey survey.

| Surveys               |                                           | ×               |
|-----------------------|-------------------------------------------|-----------------|
| Show 25 \$ entries    | Searc                                     | h:              |
| ld ↓≞                 | Name                                      | 11              |
| 129234248             | University Instructor Evaluation Template |                 |
| 129931588             | Customer Satisfaction Survey Template     |                 |
| 131884053             | AL_SURVEY                                 |                 |
| 133695543             | TestShank_SurveyQuiz                      |                 |
| 133939978             | TestShank_Education Survey                |                 |
| 151197181             | STA Course Survey for LogicBay            |                 |
| 151777279             | Education Survey Test                     |                 |
| 153019692             | Industry Survey                           |                 |
| 153595023             | All Question Types                        |                 |
| 154530589             | TestRohini_SurveyQuiz                     |                 |
| 155055293             | Training Feedback Survey                  |                 |
| 162070330             | Test Logicbay Survey Ignore 11.5          |                 |
| 162440305             | Test Aloha Survey                         |                 |
| Showing 1 to 13 of 13 | entries                                   | Previous 1 Next |
|                       | Cancel                                    |                 |

3. Click on the survey. Another dialog will open showing the collectors associated with the survey.

| Survey Collectors           |            | ×    |
|-----------------------------|------------|------|
| Show 25 💠 entries           | Search:    |      |
| Id                          | ↓≞ Name    | 11   |
| 171337347                   | ALWeblink  |      |
| Showing 1 to 1 of 1 entries | Previous 1 | Next |
|                             | Cancel     |      |

- 4. Select the weblink collector you created for this survey.
- 5. Save the survey.

# Add Survey to Instructor-Led Course

Once you have created the survey in Performance Center, you can link the survey to a course using the course properties. Click on the **Settings** tab and select the survey from the list.

| Course Properties                    |                                                               |
|--------------------------------------|---------------------------------------------------------------|
| You may change the propert           | ties of this course below. Click Save to submit your changes. |
| Locale: English                      | 3 (*)                                                         |
|                                      |                                                               |
| General                              | Settings Display Assets Approval Pre-Work                     |
|                                      |                                                               |
| *Course Type:                        | ILT 🛟                                                         |
| Virtual:                             |                                                               |
| Location:                            | None Selected Search New                                      |
| Seats Available:                     | 0                                                             |
| Minimum Seats:                       | 0                                                             |
| Require Instructor<br>Certification: |                                                               |
| Instructor Certification:            | None Selected Search Remove                                   |
| Require Recent<br>Experience:        |                                                               |
| Max Days Since<br>Taught:            | 0                                                             |
| Survey:                              | ✓ No Survey                                                   |
|                                      | All Question Types                                            |
|                                      | TestRohini_SurveyQuiz                                         |
|                                      | TestShank_Education Survey                                    |
|                                      | TestShank_SurveyQuiz                                          |
|                                      | Training Feedback Survey                                      |

Once the survey has been added, any student that completes an ILT class will receive the survey link via email.

# Outstanding Survey Widget

A widget can be added to the console to inform the student if outstanding surveys exist for them. If the student does not have any pending surveys, the widget will not display. Please contact the LogicBay Help Desk to add this widget to a console.

# **Outstanding Team Surveys**

A new asset page exists to allow a manager to view all students on the selected team that has incomplete surveys. Please contact the LogicBay Help Desk to add this page to your campus.

# Survey Status by Instructor

A new asset page exists to allow an administrator or instructor to view a pie chart of completed surveys for a selected course or class. Please contact the LogicBay Help Desk to add this page to your campus.

## Survey Results

Survey results are available in Survey Monkey. The custom values can be used to filter results by specific course, class, instructor, user, etc.